## 上海建桥学院学生期末评教系统操作指南

手机端登入:

【第一步】微信搜索公众号"教学质量管理平台"或扫描以下二维码

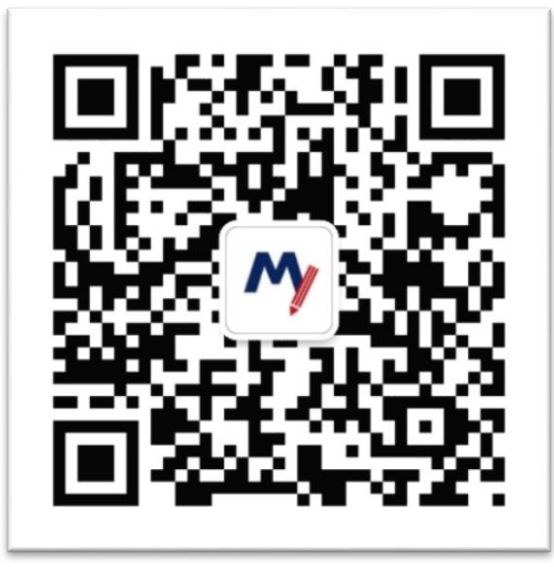

【第二步】关注公众号后绑定账户,账号为学号、初始密码为111111,输入学校 全称,即可登录

【第三步】登录后点击未【我的问卷】中的待完成参与答题;已绑定过的账户, 直接点击"首页",可看到"待评问卷"进行评价

| 13:53 - |                                                                | <br>10:25                                          | 教学乐器等理工                                                     | ♥ <b>=</b>                               |
|---------|----------------------------------------------------------------|----------------------------------------------------|-------------------------------------------------------------|------------------------------------------|
| ×       | 教学质量管理平台                                                       | <br>MYC Clat                                       |                                                             |                                          |
| ×       | <ul> <li>(清输入账号</li> <li>(清输入密码</li> <li>(教学质量管理平台)</li> </ul> | 地的尚·神<br>问他·词研<br>2017-2011<br>问题:见日<br>2018-07-02 | 致的课程 课后+<br>8学年第二学期期末<br>期末评价 发卷人:<br>14:46:41 < 2018-07-10 | <sup>年业</sup> 扫一扫<br>吉果性评价问卷<br>23.59.59 |
|         | 豊豪<br>忘(280)?                                                  |                                                    | デル<br>第章<br>く )                                             | 2=<br>3201                               |

## 电脑端登入:

【第一步】输入网址: gench. mycospxk. com

【第二步】登录平台(账号:学号,初始密码:111111;登录后请尽快修改密码, 绑定邮箱)

【第三步】登录系统后,点击【我的任务】,查看【未完成】任务中的问卷,点击问卷即可参与评价。

| 教学质量管理平台                            |                         | 电话咨询 400-800 |
|-------------------------------------|-------------------------|--------------|
| 数据改进教学<br>Data Improvement Teaching | рум 2<br>р. с.<br>р. с. | Ø nm         |
| 立即登录                                |                         |              |
|                                     |                         |              |